# Les bases du traitement des images

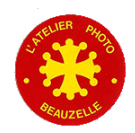

### Le traitement des images

- C'est quoi le traitement des images
  - Le développement (dérawtisation en franglais )
  - L'amélioration de l'image obtenue
    - Contraste, luminosité, saturation, balance des couleurs, ...
  - La retouche
    - Suppression des taches (poussières, taches sur le capteur)
    - Suppression d'éléments
    - … Attention on est plus vraiment dans le domaine « photo »
  - La préparation à l'utilisation (Web, Télévision, impression, livre …)

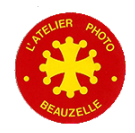

## Le traitement des images

- Préambule
  - Un « bon » écran
    - Choix du type de dalle (Pas de dalle TN, préférer les écrans avec dalle VA (MVA, PVA, SPVA ,...) ou IPS (SIPS, H IPS ,...)
    - Test d'écrans:
      - <u>http://www.lesnumeriques.com/comparatif-lcd-22-30-pouces-article-240.html</u>
    - Des écrans plus orientés photo:
      - http://www.cmp-color.fr/Moniteurs.html
    - Un écran calibré
      - Caractérisation de l'écran:
        - » Réglage le la luminance (90 à 120 Cd/m2)
        - » du contraste (Gamma à 2,2 ou L\* pour les écrans / logiciels qui gèrent ce gamma)
        - » du point blanc (5500 à 6500 °K)
      - Etalonnage de l'écran (Mesure des différences entre ce qui est attendu et ce qui est restitué, Implantation des corrections dans la carte graphique)
        - » Par exemple: <u>http://www.cmp-color.fr/logiciels%20Xrite.html</u>
    - Le club met à disposition
      - une sonde
        - » Utilisation avec une formation
        - » Avec un chèque de caution
      - Un poste de travail avec un écran calibré DELL U2711.

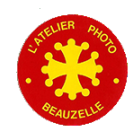

#### Le traitement des images

#### • L'offre logicielle

- Du constructeur du boitier
  - Canon DPP
  - Nikon Capture
  - ...
- Les logiciels tiers
  - Photoshop Element
  - Lightroom
  - Photoshop
  - Capture One
  - Paint
  - Dxo
  - GIMP
  - RAW Therapee
  - UFRAW
  - ...

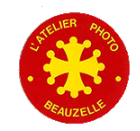

# Les types de fichier

- Les différents fichiers à traiter
  - RAW: Fichier de données issues du capteur
- Les fichiers « Image »
  - JPEG
    - Fichier image de type Bitmap élaboré par
      - Le boitier
      - Le logiciel de développement
    - Fichier à compression destructrice
  - TIFF
    - Fichier destiné à l'impression compressé sans perte
    - Fichier issu d'un scanner
  - PSD
    - Fichier Photoshop

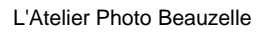

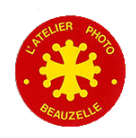

#### La production des fichiers dans un APN

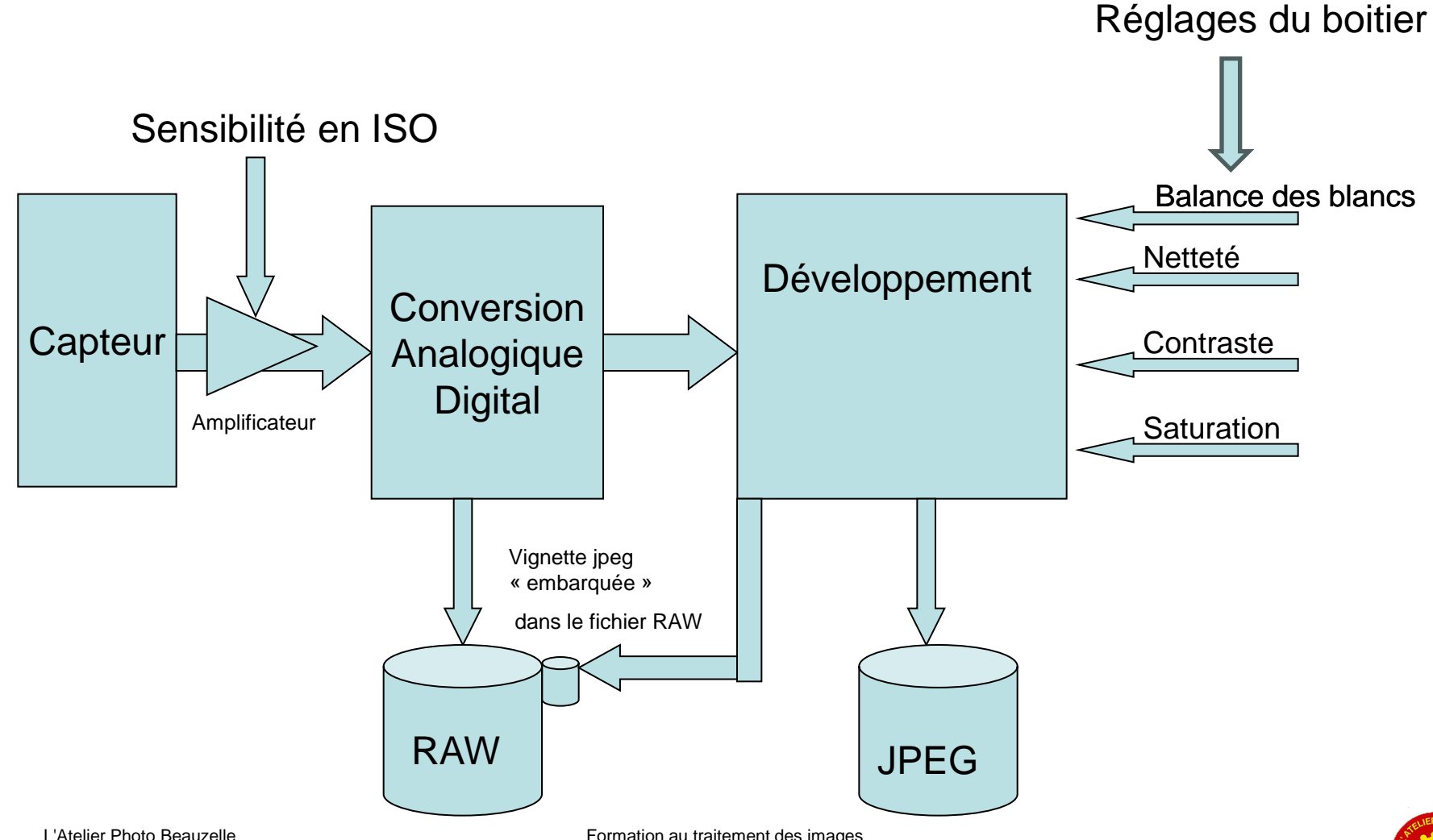

Formation au traitement des images

### Les bonnes pratiques

- Le fichier RAW est le « négatif »
  - Ce sont les données originales qui ne sont jamais modifiées
  - Plusieurs interprétations de ce fichier peuvent être élaborées
  - À réserver aux photos « qui le méritent »
- Le fichier Jpeg est le produit fini
  - Le contraste la saturation la balance des blancs l'accentuation (netteté) sont réglés
  - Une retouche de ces caractéristiques dégrade l'image
- On ne travaille que sur une copie de fichier JPEG si celui-ci est un original

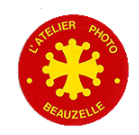

# Quelques définitions

#### La taille d'une image

- S'exprime en cm (si elle est imprimée) ou en pixels (sur le web)
- Les deux notions sont liées par la résolution
- Résolution = Taille en pixel / Dimension réelle
  - Impression: Taille en cm = Pixels / résolution du fichier
  - Web : Taille image = Pixels / résolution de l'écran

#### • Exemple:

- Une image de 800 x 600 pixels
- S'affiche à la dimension
  - De 8x6 pouces soit 20 x 15 cm si la résolution de l'écran est de 100 pixels par pouce (ppp ou dpi )
- Produit un tirage
  - De 15 x 11 cm si elle est imprimée à 135 dpi ou ppp
  - 800/135 = 5,9 pouces = 15 cm

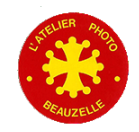

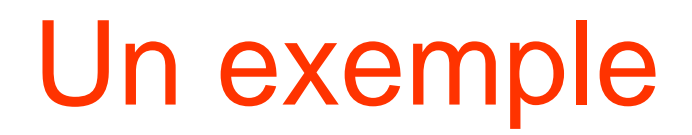

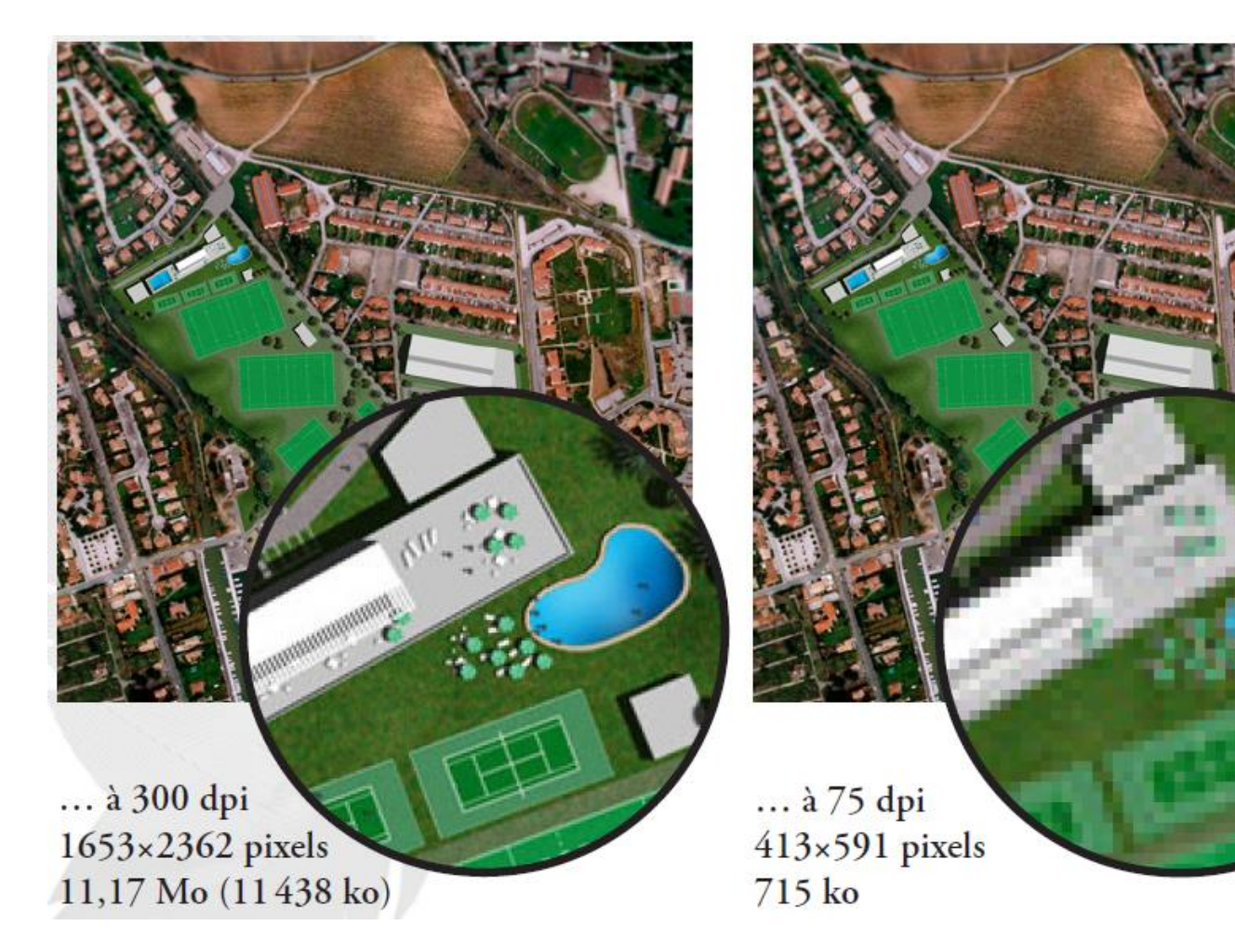

ARAUZELLE

Formation au traitement des images

### Repères

#### • Résolution pour impression distante: quelques valeurs

- 75 100 dpi basse qualité
- 150 200 dpi
  - Un boitier de 12 Mpixel donne une image de
    - 3000 X 4000 pixels
    - Soit (3000 / 200) 15 pouces par (4000 / 200) 20 pouces
    - soit 38 X 50 cm (1p = 2,54 cm)
- 300 dpi tirage photo haute qualité
  - Un boitier de 10 Mpixel donne une image de 22 x 33 cm
  - Un boitier de 21 Mpixels donne une image de 31 x 47 cm
- L'impression en imprimerie exige une résolution de 300 dpi
  - → Nécessité de ré-échantilloner dans ce cas
- L'impression à partir d'imprimante est correcte à partir de 150 dpi

#### • Résolution sur EPSON SC P 5000 du labo

- La résolution native de l'imprimante est de 360 DPI
- Le ré échantillonnage est a priori de meilleure qualité lorsqu'effectué par le logiciel plutôt que par l'imprimante.
- Soit on ré échantillonne soit c'est l'imprimante qui le fait et dans ce cas pas de contrôle de l'accentuation du fichier "final"

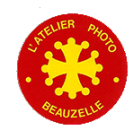

# Photoshop: les réglages

#### 

- Performances: Décrire les disques qui peuvent être utilisés
- Unités et règles: en fonction des caractéristiques de l'écran pour que la taille d'impression soit à la bonne dimension
- Edition 
   → Couleurs
  - Définir l'espace de travail par défaut
  - Les règles de gestion des couleurs
  - Les options de conversion
    - Perceptif
    - Relatif
  - http://www.guide-gestion-des-

Couleurs.com/preferences-couleurs-photoshop.html

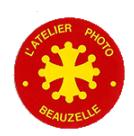

#### Personnalisation

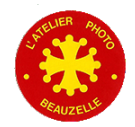

### Photoshop: les réglages couleur

| Paramètres : Patrick<br>Espaces de travail<br>RVB :<br>CMJN :<br>Niveaux de gris :<br>Ton direct :<br>Règles de gestion des couleurs<br>RVB :<br>CMJN :<br>Niveaux de gris :<br>Non-concordances des profils : | ProPhoto-D50-L-star-v4.icc ✓<br>U.S. Web Coated (SWOP) v2 ✓<br>Gray Gamma 2.2 ✓<br>Dot Gain 20% ✓<br>Conserver les profils incorporés ✓<br>Conserver les profils incorporés ✓<br>Conserver les profils incorporés ✓ | Options de conversion<br>Moteur : Adobe (ACE)<br>Mode : Colorimétrie relative<br>Compensation du point noir<br>Simulation (images 8 bits/couche)<br>Compenser les profils de scène<br>Options avancées<br>Désaturer les couleurs du moniteur de : 20 %<br>Fusionner les couleurs RVB avec le gamma : 1,00<br>Fusionner les couleurs du texte avec le gamma : 1,45 | OK<br>Annules<br>Charger.<br>Enregistre |
|----------------------------------------------------------------------------------------------------|----------------------------------------------------------------------------------------------------|----------------------------------------------------------------------------------------------------|-----------------------------------------|
| Description<br>Patrick : Paramètres pour Impres                                                                                                    | sion                                                                                                    | recherchez "configuration de la gestion des couleurs" dans<br>l'Aide à partir de n'importe quelle application de<br>Creative Cloud.                                                                                                    |                                         |

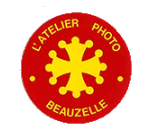

#### Espace de travail

#### • Plusieurs choix possibles

- **sRGB** : l'espace de travail minimum garanti par tous les écrans
- AdobeRGB : Espace de travail à gamut élargi qui permet de restituer plus de nuances de couleur.
  - Tous les écrans ne permettent pas d'afficher l'ensemble des couleurs contenues dans l'espace de travail
  - Peu de couleurs dans la nature « sortent » de l'espace de travail Srgb
- Prophoto: Espace de travail qui englobe le gamut de l'imprimante
- Toujours utiliser sRGB pour l'affichage sur le Web
  - Seule les versions récentes des navigateurs traitent correctement cette information (Firefox précurseur et à condition qu'il soit correctement configuré)

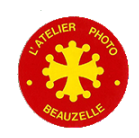

#### Photoshop: L'espace de travail

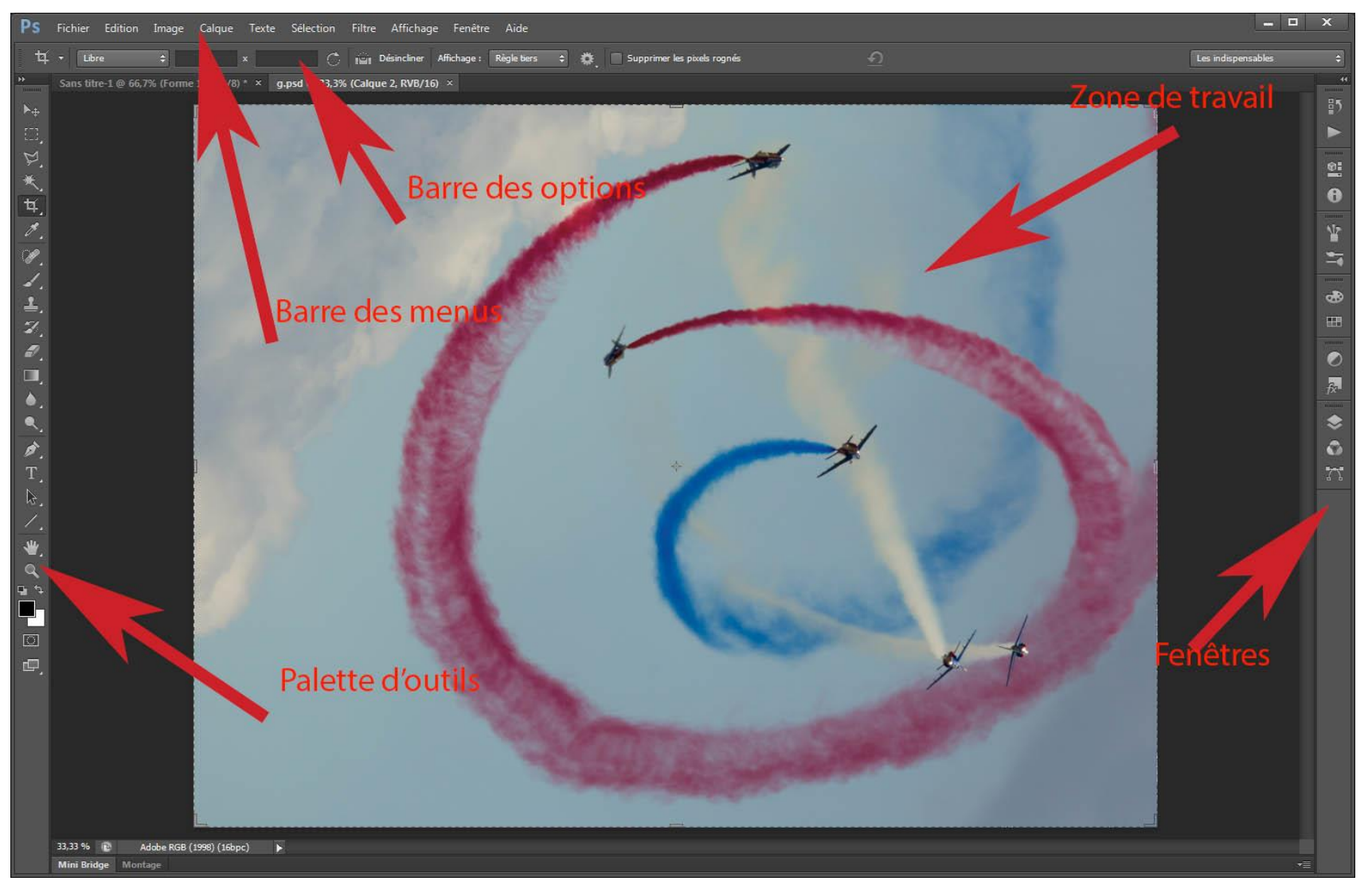

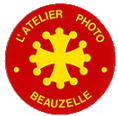

L'Atelier Photo Beauzelle

Formation au traitement des images

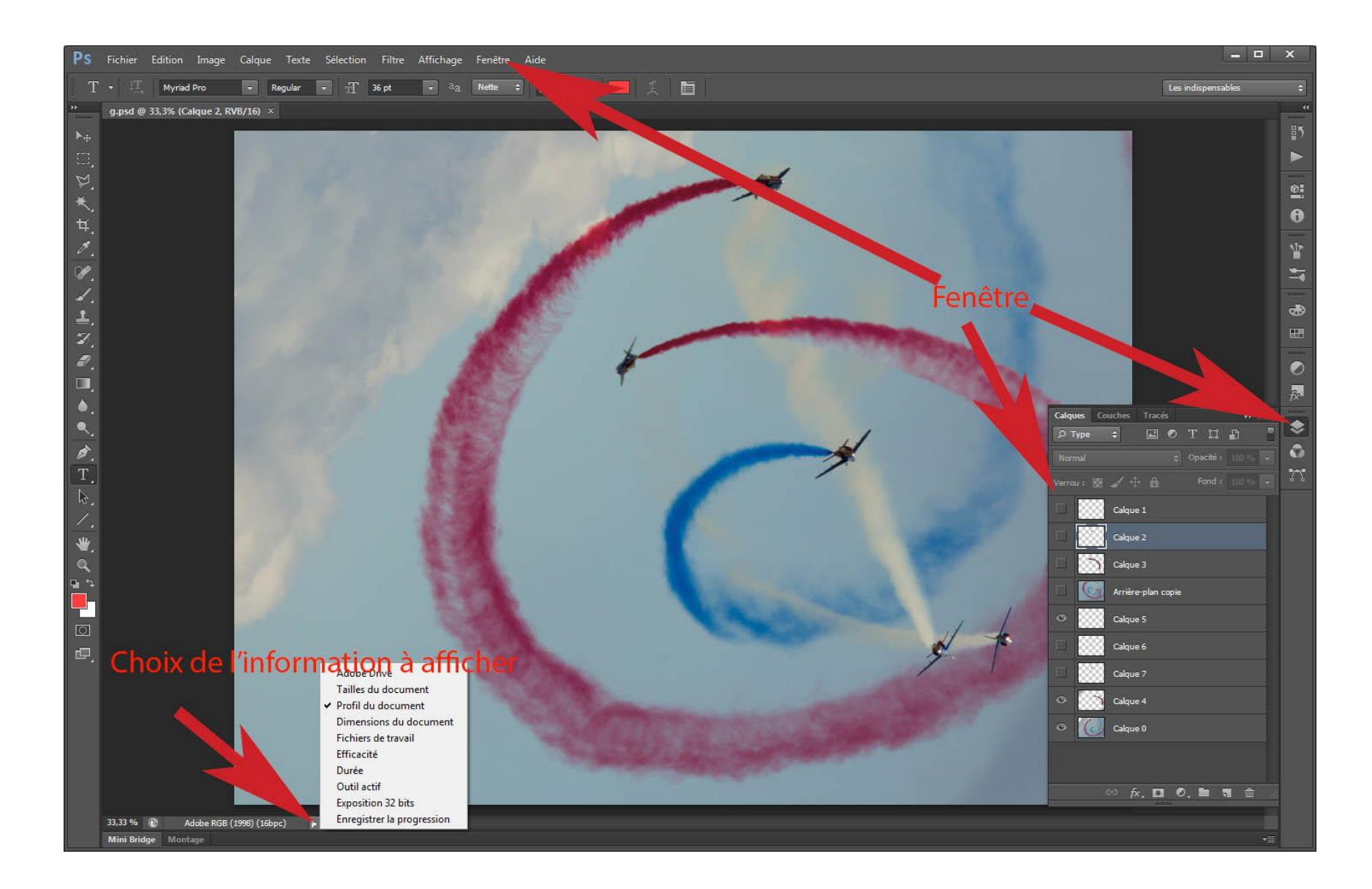

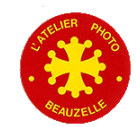

# Personnalisation de l'espace de travail

- Personnalisation de Photoshop
  - Ne laisser que les fenêtres utiles
  - Choisir l'information à afficher

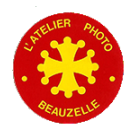

#### La taille de l'image

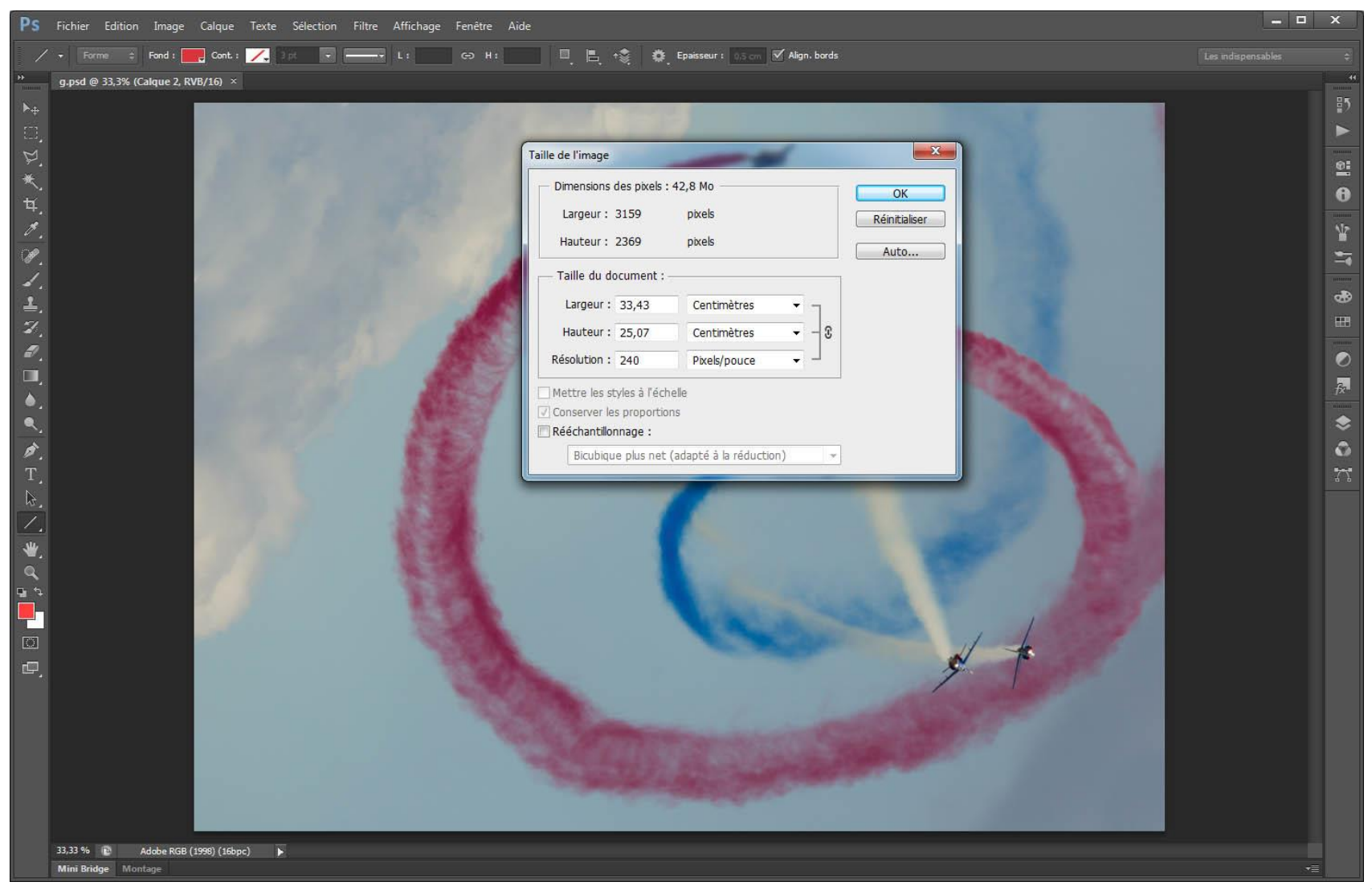

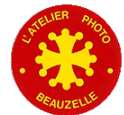

# Application

- Régler l'image Ossau.jpeg
  - Pour un tirage photo 10x15 cm
  - Une impression jet d'encre A4 (21x29,7 cm)
  - Une impression A0 (118,8 x 84 cm)
- Dans chacun des cas
  - Enregistrer en jpeg à différents niveaux de compression
  - Visualiser les différentes images obtenues

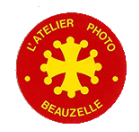

#### Le chargement de l'image

- Fichier RAW
  - Le programme Camera RAW est lancé
- Fichier JPEG ou TIFF
  - L'image se charge dans l'espace de travail

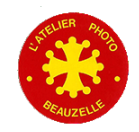

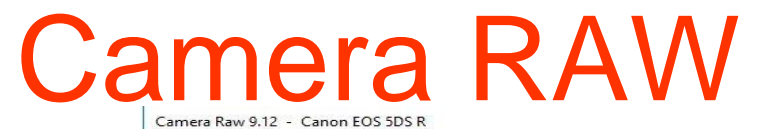

|              |              | Image: space space |
|--------------|--------------|----------------------------------------------------------------------------------------------------|
| ■ 9,8% ✓ 505 | sR2298.CR2 ∑ |                                                                                                    |
|              |              |                                                                                                    |

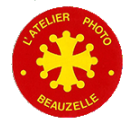

#### • L'interface

- Plein écran / fenêtre réduite
- Aperçu (Permet de voir l'impact des réglages)
- Visualisation des zones bouchées (bleues) ou brulées (Rouge)
- Histogramme
  - Rappel des conditions de prise de vue
  - Valeurs RVB de la zone pointée
- Options du flux de production
  - Profondeur de l'image 8 ou 16 bits par couche
  - Espace de travail

• ...

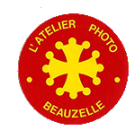

- L'interface
  - Les différents outils
    - Zoom
    - Main
    - Pipette
    - Outil de réglage ciblé( réglage à la souris)
    - Recadrage
    - Redressement
    - Retouche des tons directs (Permet d'effacer les pétouilles)
    - Correction « Yeux rouges »
    - Pinceau de retouche
    - Rotation Horaire / Anti horaire
    - Pinceau de retouche
    - Filtre gradué
    - Préférences
- Rotation

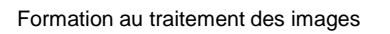

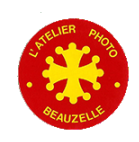

#### Les différents onglets

- Réglages de base
- Courbe des tonalités
- Détail
- TSI / Niveau de gris
- Virage partiel
- Correction de l'objectif
- Effets
- Etalonnage de l'appareil photo
- Paramètres prédéfinis
- Instantanés

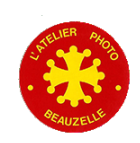

#### Les réglages de base anciennes versions

- Les différents onglets
  - Réglage de base:
    - Température de couleur
      - S'aider de la pipette, de la valeur saisie ou des T° pré sélectionnées
    - Exposition
      - Surveiller l'histogramme ou l'apparition des zones en rouge et bleu Appui simultané sur la touche Alt
    - Récupération

Récupère les zones sur exposées

- Appui simultané sur la touche Alt
- Lumière d'appoint Eclaircit les zones sombres
- Noir

Réglage du seuil → Surveiller les zones bleues Appui simultané sur la touche Alt

Luminosité

Agit sur la luminosité globale de l'image

- Contraste
- Clarté

Ajuste le « micro contraste »

Vibrance

Règle la saturation des couleurs en préservant certaines teintes

Saturation

Règle la saturation des couleurs quelles qu'elles soient

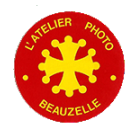

#### • Les réglages de base nouvelles versions

- Les différents onglets
  - Réglage de base:
    - Température de couleur
      - S'aider de la pipette, de la valeur saisie ou des T° pré sélectionnées
    - Exposition
      - Surveiller l'histogramme ou l'apparition des zones en rouge et bleu Appui simultané sur la touche Alt
    - Contraste
    - Tons clairs
      - Restitue des détails dans les zones les plus claires (brulées)
    - Tons foncés
      - Eclaircit les zones les plus foncées (bouchées)
    - Blancs
      - Ajuste le niveau maxi des blancs
    - Noirs
      - Ajuste le niveau noir
    - Clarté
      - Ajuste le « micro contraste »
    - Saturation
      - Règle la saturation des couleurs quelles qu'elles soient
    - Vibrance
      - Règle la saturation des couleurs en préservant certaines teintes

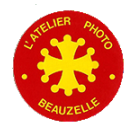

- Détails
  - Réduction du bruit
    - » Luminance
    - » Couleur
  - Netteté
    - Réglage de l'accentuation « de capture »
    - (Peut être appliquée aux vignettes seulement)
      - » Gain
      - » Rayon
      - » Détail
      - » Masquage

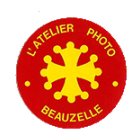

- Etalonnage de l'appareil photo
  - Choix du « moteur » de dématriçage Adobe ou « marque » like: (marque = Canon, Nikon, Pentax …)
  - Choix du « style d'image » par marque
    - Standard
    - Fidèle
    - Paysage
    - Neutre
    - Portrait
- Ouvrir une image
  - → Lancement de PS avec l'image « pré réglée »

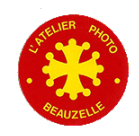

# Application

- Depuis PHotoshop, Ouvrir l'image Escalier.CR2
- Régler les préférences
- Enregistrer le traitement « standard »
- Traiter l'image
  - Ajuster l'horizontalité
  - Régler la surbrillance
  - Ajuster la température de couleur
  - Ajuster l'exposition et / ou les réglages de Récupération / Lumière d'appoint / Noir et luminosité
- Enregistrer par Terminé
  - Visualiser les fichiers dans le répertoire
  - Ré ouvrir l'image
- Ouvrir une image

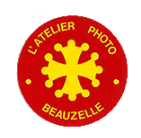

## Photoshop

#### • Les différents outils

- Chaque outil fait apparaitre des options
- Sélection
- Recadrage
- Correcteurs localisés
- Gomme
- Outils de remplissage
- Outils d'écriture (Texte et géométrique)
- Choix des couleurs Arrière plan et avant plan

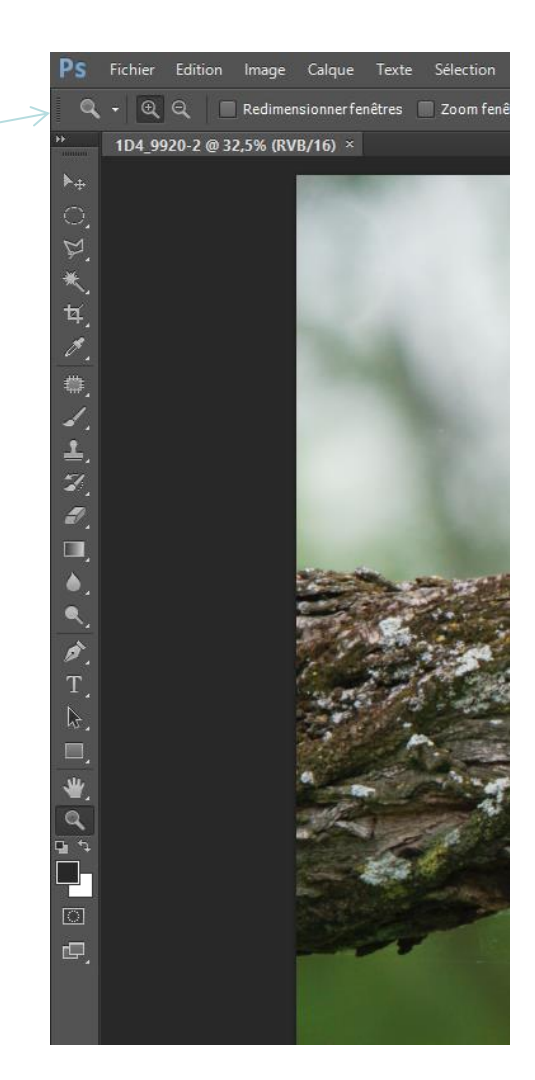

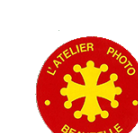

## Photoshop

- Les différents menus
  - Fichier
  - Edition
  - Image
  - Accentuation
  - Calque
  - Selection
  - Filtre
  - Affichage
  - Fenêtre

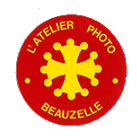

### Photoshop

- Les premiers réglages
  - Niveaux
  - Cadrage / Horizontalité
  - Balance des blancs
  - Taille
  - Netteté

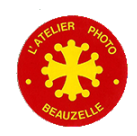

# Application

- Chargement du fichier Cassis.jpg
  - Ajuster l'exposition (Niveaux)
  - Ajuster le cadrage / redressement
  - Ajuster la balance des couleurs
  - Ajuster pour une impression 30 X 40
  - Ajuster la netteté

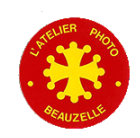

#### Les sélections

- Pourquoi des sélections
  - Certaines parties des images nécessitent des corrections
  - Ces corrections peuvent être différentes les unes des autres
  - Les outils travaillent sur les zones sélectionnées

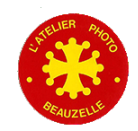

#### Les sélections

- Les différents outils
  - 4 outils à disposition
  - Utilisation des raccourcis clavier
- Amélioration des sélections
  - Contour progressif
  - Améliorer le contour
  - Modifier

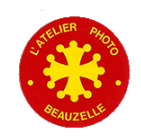

# Application

- Charger le fichier Cassis.jpg
  - Foncer le ciel
  - Eclaircir le premier plan

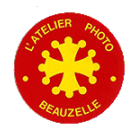

#### Les calques

#### L'intérêt

- Permet de travailler sur une couche superposée à l'image
- Possibilité de supprimer, supprimer, déplacer, renommer
- L'interface de gestion des calques
- Un lien Internet:
  - <u>http://www.vincentlucphoto.com/tutorial-photoshop-calque.html#pourquoi</u>

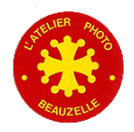

#### Les calques

- Différents types de calque
  - Calques par copie complète ou partielle de l'image
  - Calques de réglages
    - Luminosite Contraste
    - Niveaux
    - Teintes / Saturation
- Ne sont sauvegardés que dans certains formats: PSD, TIFF

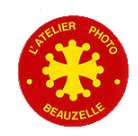

# Application

- Reprise de l'image Cassis.jpg
  - Foncer le ciel dans un calque spécifique
  - Eclaircir le premier plan dans un calque
  - Régler la netteté dans un calque

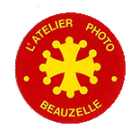

#### **Derniers conseils**

- Photoshop permet de
  - Rattraper une petite erreur d'exposition
  - Améliorer une photo
- Photoshop ne permet pas de

- Transformer une photo ratée en bonne photo

• S'appliquer à la prise de vue !

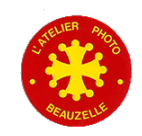

#### **Derniers conseils**

#### • Liens

- <u>http://www.vincentlucphoto.com/tutoriaux-photoshop.html</u>
- <u>http://tv.adobe.com/fr/</u>
- <u>http://www.wisibility.com/pages/Tutoriels-gratuits</u>

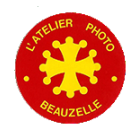

- Pourquoi une gestion des couleurs ?
  - Différence de comportement des différents outils
    - Appareil de prise de vue
    - Scanner
    - Imprimante
    - Ecran
- Pour obtenir une image la plus fidèle possible
  - Ou en tout cas de visualiser sur votre écran ce que vous allez obtenir
    - Sur une imprimante
    - Sur l'écran des visiteurs de votre site Web

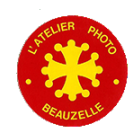

#### Nécessite

- un calibrage de la chaine
  - Au minimum de l'écran
  - De l'imprimante
- De connaitre certaines règles
  - Choix de l'espace de travail
  - Des règles de conversion
- De connaitre les limites
  - Fidélité des couleurs limitées par les possibilités
    - De l'appareil (APN ou scanner)
    - De l'écran (Voir le choix du type d'écran et de son gamut)
    - De l'imprimante (Couple imprimante / papier)

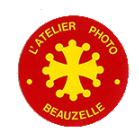

#### • Le choix de l'espace de travail

- En général Prophoto, Adobe ou SRVB
  - SRVB est le plus petit espace de travail commun à tous les périphériques
  - Adobe ou Prophoto à privilégier pour restituer le maximum d'information.
    - Attention dans ce cas à vérifier la profondeur de codage (16 bits/couche)
  - ATTENTION: Pour garantir que vous photos soient vues le plus fidèlement possible, il est aujourd'hui préférable de les convertir en Srvb pour le Web. (Limitation des navigateurs – de moins en moins vrai – et des écrans)

#### • La calibration

- Ecran
  - Indispensable
  - Commence par les réglages (luminosité, contraste et point blanc)
  - Caractérisation (à l'ide d'une sonde) qui permet de corriger l'image affichée pour chaque couleur et pour chaque niveau de lumière.
  - Produit un fichier \*.icc pris en charge par le système et chargé par le système.

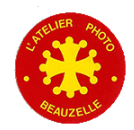

#### La calibration

- Imprimante
  - Indispensable pour chacun des papiers utilisés
    - Chaque labo met donc à disposition un fichier .icc par machine et papier utilisé
    - Ce profil est défini pour un mode de conversion spécifié (perceptif en général)
  - Ce profil doit être installé sur le poste de travail
    - (clic droit sur le fichier .icc et sélectionner Installer)

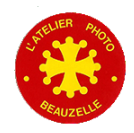

#### • Utilisation des profils imprimante

- Deux possibilités
  - Softproofing
    - Cette fonctionnalité de Photoshop permet de visualiser sur votre écran la photo une fois imprimée

-Sélectionner le profil de l'imprimante cible

-Sélectionner le « mode de rendu » (mode de conversion)

-Cocher / Décocher Aperçu

Ajouter un calque de réglage pour
adapter » votre
image à cette
imprimante

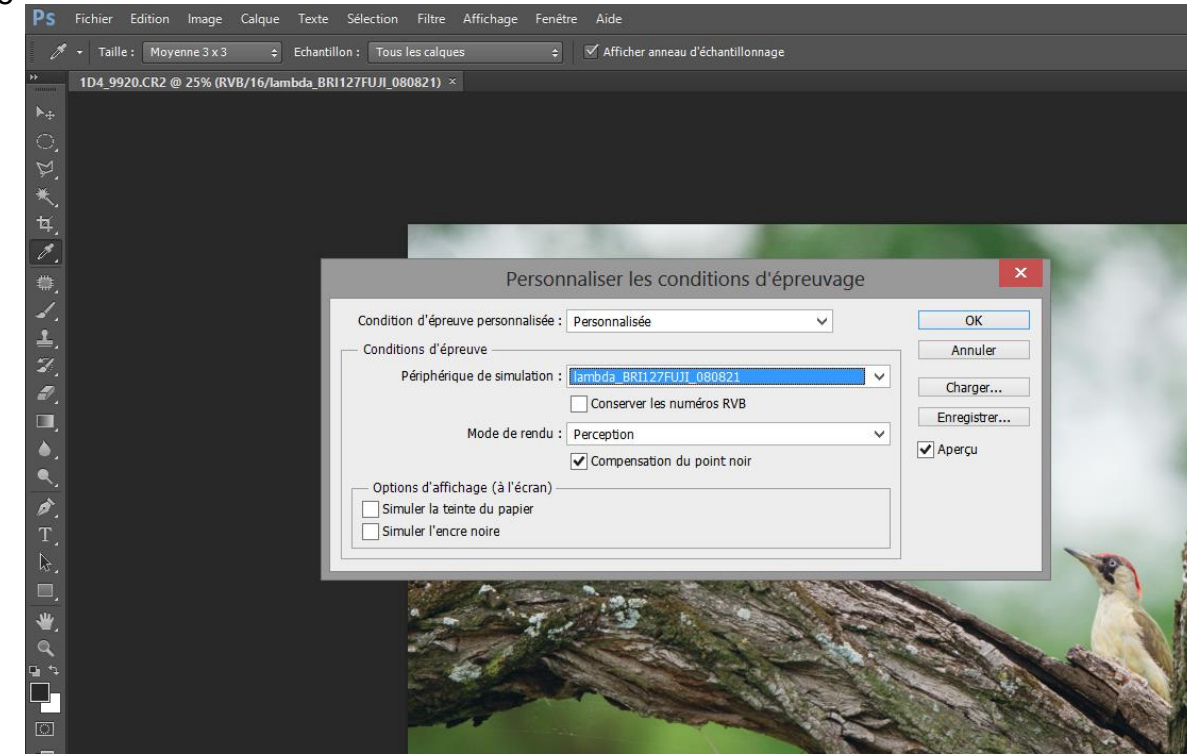

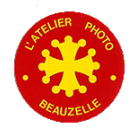

- Utilisation des profils imprimante
  - Pour vous perfectionner dans ce domaine:
    - http://www.guide-gestion-des-couleurs.com/index.html
    - <u>http://www.profil-couleur.com/pp/301-gestion-couleurs.php</u>
  - Si vous souhaitez calibrer votre APN:
    - Nécessite l'achat d'une charte couleur GretagMacbeth/X-Rite/Munsell 24patch
    - <u>http://www.fors.net/chromoholics/</u>
  - Pour calibrer votre imprimante:
    - À distance par un prestataire
      - <u>http://www.cmp-color.fr/Imprimante.html</u>
    - À l'aide d'une sonde
      - Voir les produits proposés par les sondes spyder

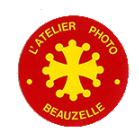

#### • Liens utiles

- Conversion dans le profil
  - Utiliser la fonction « Convertir dans le profil »
  - Spécifier le mode de rendu
  - Le fichier ainsi converti est traité spécifiquement par le labo, il a déjà intégré les dérives de l'imprimante
  - Attention à bien enregistrer dans le fichier le profil utilisé (sinon il y aura une double correction puisque le labo considère dans ce cas :
    - » Que le fichier est dans l'espace sRVB
    - » Qu'il n'y a pas de profil embarqué.
- Les deux solutions sont décrites par Picto Online:
  - <u>http://online.picto.fr/aide/profils-icc/</u>

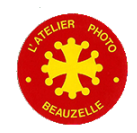